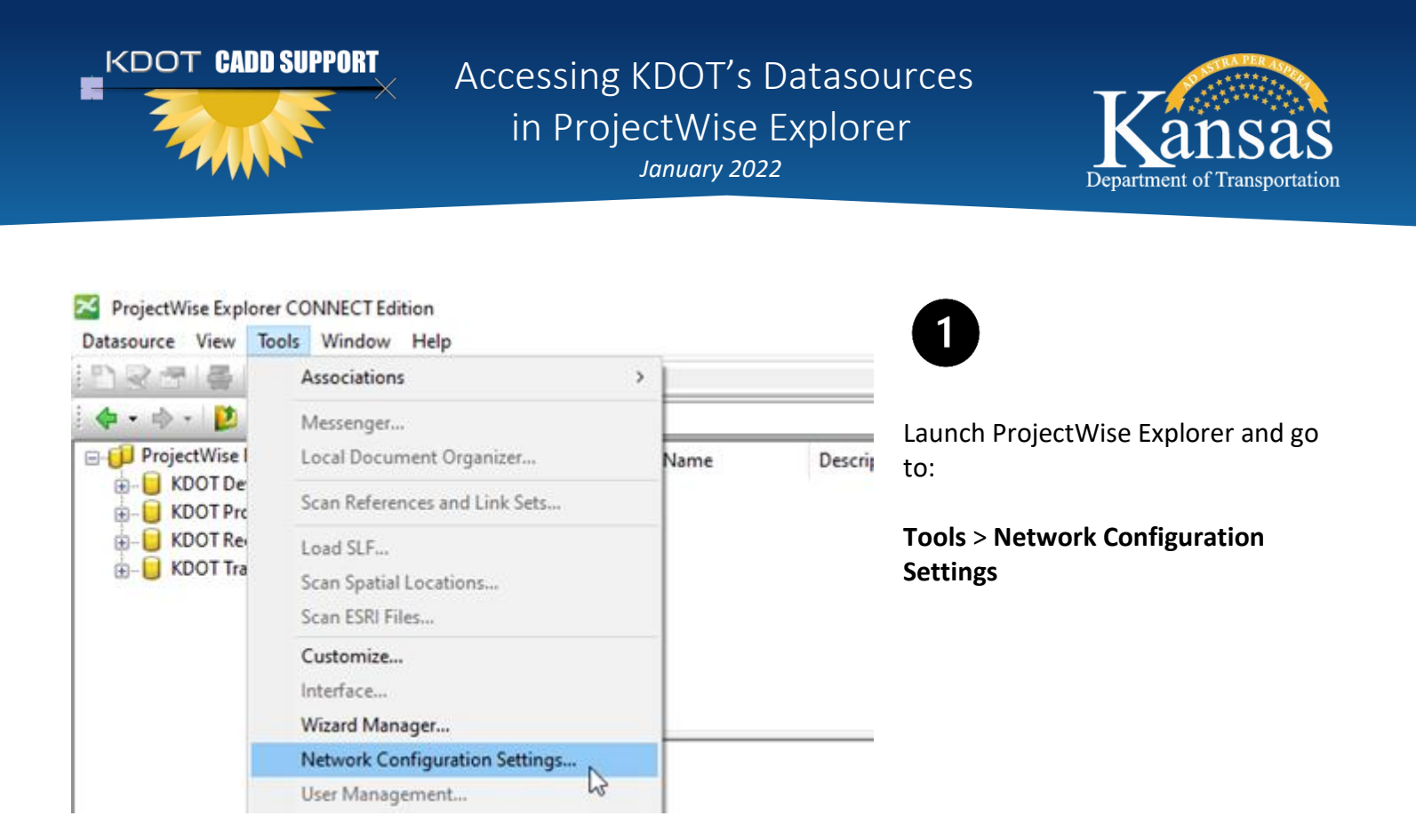

| Servers                     |                                 |              |                            |
|-----------------------------|---------------------------------|--------------|----------------------------|
| Name<br>kdot-pw.bentley.com | Hostname<br>kdot-pw.bentley.com | Port 5800    | Add                        |
| Name                        | Hostname                        | Port Enabled | Modify<br>Remove<br>Enable |
| ✓ Prevent UDP               |                                 |              | Test connection            |

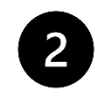

Select the **DNS Services** tab and enter the following:

Name: kdot-pw.bentley.com Hostname: kdot-pw.bentley.com Port: 5800

Select Add to complete the process.

| ProjectWise Network Co General DNS Services Dat | nfiguration Settings<br>tasource Listing Security iDes | ktop Auto-Login | ×                                             | 3                                                                        |
|-------------------------------------------------|--------------------------------------------------------|-----------------|-----------------------------------------------|--------------------------------------------------------------------------|
| Servers<br>Name<br>kdot-pw.bentley.com          | Hostname<br>kdot-pw.bentley.com                        | Port<br>5800    | Add                                           | Repeat the process on the <b>Datasource Listing</b> tab as follows:      |
| Name                                            | Hostname                                               | Port Enabled    | Modify<br>Remove<br>Enable<br>Test connection | Name: kdot-pw.bentley.com<br>Hostname: kdot-pw.bentley.com<br>Port: 5800 |
| Prevent UDP                                     |                                                        |                 | Save Close                                    | Select <b>Add</b> to complete the process.                               |

| ProjectWise Network Configuration Settings |                            |                              |               |                 | × |                                           |
|--------------------------------------------|----------------------------|------------------------------|---------------|-----------------|---|-------------------------------------------|
| Ge                                         | neral DNS Services Datasou | rce Listing Security iDeskto | op Auto-Login |                 |   | 4                                         |
|                                            | Servers                    |                              |               |                 |   |                                           |
|                                            | Name                       | Hostname                     | Port          | _               |   |                                           |
|                                            |                            |                              |               | Add             |   | Select <b>Save</b> to commit the changes. |
|                                            | Name                       | Hostname                     | Port Enabled  | Modify          |   |                                           |
|                                            | kdot-pw.bentley.com        | kdot-pw.bentley.com          | 5800 Yes      | Remove          |   |                                           |
|                                            |                            |                              |               | Enable          |   |                                           |
|                                            |                            |                              |               | Test connection |   |                                           |
|                                            | Prevent UDP                |                              |               | _               |   |                                           |
|                                            |                            |                              |               |                 |   |                                           |
| •                                          | Run as administrator       |                              |               | Save Close      |   |                                           |

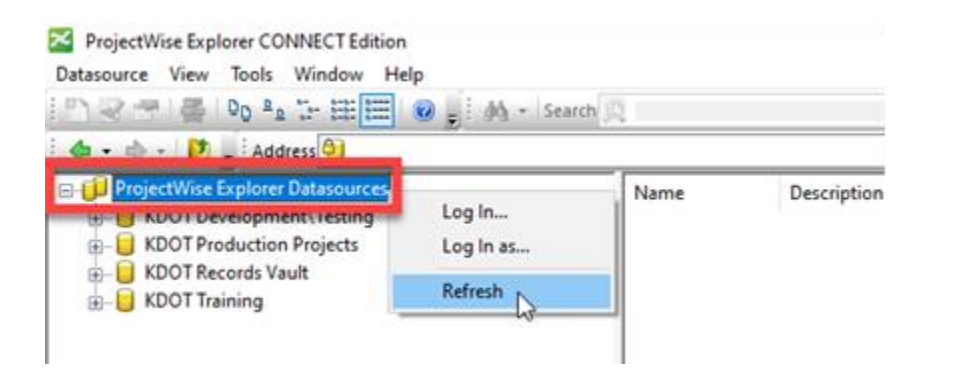

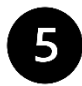

Right-Click **ProjectWise Explorer Datasources** and select **Refresh** to display the new datasource(s).

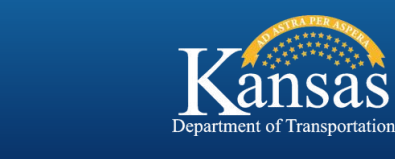

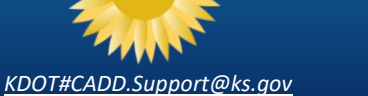

KDOT CADD SUPPORT